### Procedura di iscrizione ai corsi di Formazione iniziale degli insegnanti per la scuola secondaria di primo e secondo grado - 30 CFU (art.13 comma 1 del DPCM 4 agosto 2023)

Per registrarsi al Portale studenti accedere al link: https://unicamillus-studenti.gomp.it/Login/Index?ReturnUrl=%2f

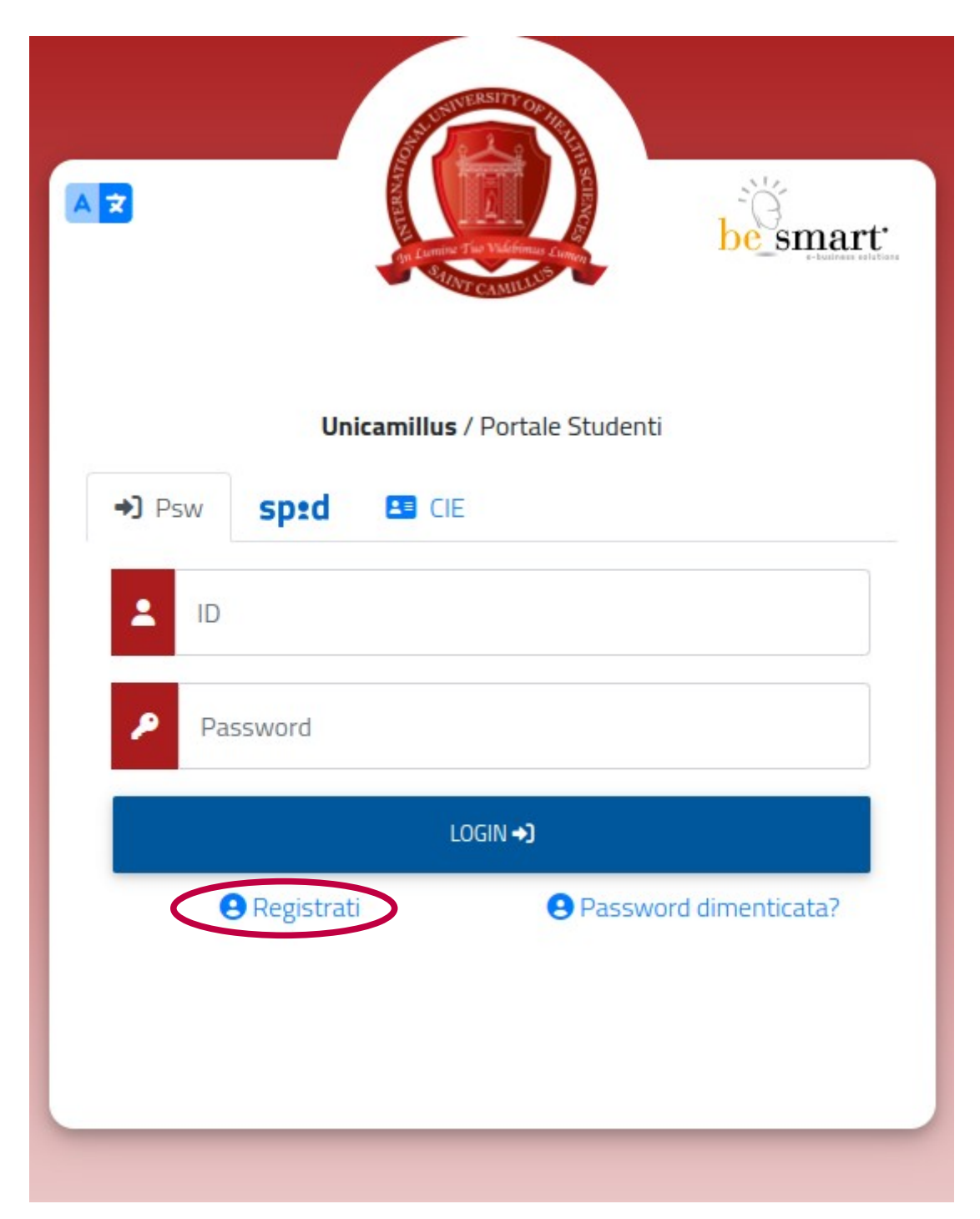

Cliccare su "Registrati":

Inserire quindi:

-Nome

-Cognome

-Data di nascita

-Stato estero (se cittadino straniero) o Comune di nascita

-Località del Comune di nascita

-Codice fiscale (se studente straniero è possibile specificare «studente straniero senza codice fiscale» tramite la spunta sull'apposita casella)

-Password scelta dallo studente (andrà confermata due volte)

-Domanda di emergenza (per il recupero delle credenziali)

| Nuovo account 🛂 •                                                                  |   |
|------------------------------------------------------------------------------------|---|
|                                                                                    |   |
|                                                                                    |   |
| None                                                                               |   |
| Carane                                                                             |   |
|                                                                                    | _ |
| Def studis<br>gr(mr/saa                                                            |   |
| Conver o state estero d'assota                                                     |   |
|                                                                                    |   |
| Seletora gover                                                                     | ~ |
| tode hole                                                                          | _ |
|                                                                                    |   |
| 🗌 sono uno studente excenneg nell'ambito d'un programma di mobilità internazionale |   |
|                                                                                    |   |
| la soemanne sari invista per mul a fine registratore                               |   |
| Person                                                                             |   |
| Conterna personal                                                                  |   |
| Donarda è energenza                                                                |   |
| Royala di menjena                                                                  |   |
|                                                                                    |   |
| Fini                                                                               |   |
| The form from                                                                      |   |
| Think -                                                                            |   |
|                                                                                    |   |
| Recetazore informativa prisary informativa prisary                                 |   |
| • J Aceta Tohomaha pasay                                                           |   |
|                                                                                    |   |
|                                                                                    | _ |

Cliccare quindi su "Procedi".

La conferma dell'avvenuta registrazione verrà inviata all'indirizzo mail utilizzato per la registrazione.

Accedere quindi alla propria area personale al link: <u>https://unicamillus-studenti.gomp.it/Login/Index?ReturnUrl=%2f</u> inserendo username e password ottenuti per email in fase di registrazione.

Di seguito la schermata login:

| ► T                                                           |  |
|---------------------------------------------------------------|--|
| Unicamillus / Portale Studenti                                |  |
| → Psw Sptd LE CIE                                             |  |
|                                                               |  |
| Password                                                      |  |
| LOGIN +)                                                      |  |
| <ul> <li>Registrati</li> <li>Password dimenticata?</li> </ul> |  |
|                                                               |  |
|                                                               |  |
|                                                               |  |

Una volta effettuato il LOGIN individuare la sezione "Immatricolazioni e Test d'Ingresso":

| A D A A                 |                |                                                                           |                                               |               |                    |
|-------------------------|----------------|---------------------------------------------------------------------------|-----------------------------------------------|---------------|--------------------|
| Home                    |                |                                                                           |                                               |               |                    |
|                         |                |                                                                           |                                               |               |                    |
| 88                      |                | <b>*</b>                                                                  |                                               | â             |                    |
| Green Pass              | Dati personali | Immatricolazioni e Test d'ingresso                                        | Carriere                                      | Dichiarazioni | Tasse e contributi |
| 20                      | Ļ              |                                                                           |                                               |               |                    |
| Impostazioni e Supporto | Avvisi         | _                                                                         |                                               |               |                    |
|                         |                |                                                                           |                                               |               |                    |
|                         |                |                                                                           |                                               |               |                    |
|                         |                |                                                                           |                                               |               |                    |
|                         |                |                                                                           |                                               |               |                    |
|                         |                | smart edu versione 12.0.0.1 - agnese bertozzi (i) TOB170.10836/ob53bicars | feezazuluuvskte2 - ® www.besmart.it.2005-2021 |               |                    |

Cliccare sulla sezione "Percorso formativo abilitante 30 CFU":

| <b>A</b> 5 MB                                                               | <b>(+</b>                  |                     |                                         |
|-----------------------------------------------------------------------------|----------------------------|---------------------|-----------------------------------------|
| Home                                                                        |                            |                     |                                         |
|                                                                             | Immatricolazioni e         | Test d'ingresso 💄 • |                                         |
|                                                                             |                            |                     |                                         |
| Corsi di laurea triennali e<br>ciclo unico                                  | Corsi di laurea magistrali | Master              | Scuole di specializzazione              |
| D                                                                           |                            |                     | 2                                       |
| Corsi di Specializzazione<br>Attività Sostegno VIII Ciclo<br>a.a. 2022/2023 | Corsi di Perfezionamento   | Corsi di Formazione | Percorso formativo<br>abilitante 30 CFU |

Selezionare il pulsante evidenziato a seconda della classe di concorso per cui si intende effettuare l'iscrizione:

| PROVE DI AMI                                                                                                    | MISSIONE 🖪 |
|----------------------------------------------------------------------------------------------------|------------|
| Info                                                                                                    |            |
| Percorsi di abilitazione all'insegnamento- classe A028 (30 CFU)<br>Corsi:<br>Percorsi di abilitazione all'insegnamento- classe A028 (30 CFU)<br>Termine prenotazione:<br>28/02/2024 00.00.00 |            |
| Percorsi di abilitazione all'insegnamento- classe A031 (30 CFU)<br>Corsi:<br>Percorsi di abilitazione all'insegnamento- classe A031 (30 cfu)<br>Termine prenotazione:<br>28/02/2024 00:000   |            |
| Percorsi di abilitazione all'insegnamento- classe A050 (30 CFU)<br>Corsi:<br>Percorsi di abilitazione all'insegnamento- classe A050 (30 cfu)<br>Termine prenotazione:<br>28/02/2024 000000   |            |
| Percorsi di abilitazione all'insegnamento- classe B012 (30 CFU)<br>Corsi:<br>Percorsi di abilitazione all'insegnamento- classe B012 (30 cfu)<br>Termine prenotazione:<br>28/02/2024 00:000   |            |

### Cliccare sul tasto "Conferma":

| e > Immatri           | olazioni e test > Specia    | lizzazione        |                |      |          |
|-----------------------|-----------------------------|-------------------|----------------|------|----------|
|                       | I                           | PROVEDI           | AMMISSION      | IE 🏗 |          |
|                       |                             |                   |                |      |          |
| <del>(</del>          |                             | Sce               | lta effettuata |      |          |
|                       |                             |                   |                |      |          |
| Anno accad<br>2023/20 | emico<br>24                 |                   |                |      |          |
| Denomin               | azione                      |                   |                |      |          |
| Percors               | i di abilitazione all'inseg | namento- classe A | 4028 (30 CFU)  |      |          |
| Link al band          | o                           |                   |                |      |          |
|                       |                             |                   |                |      |          |
|                       |                             |                   | ANNULLA        |      | CONFERMA |
|                       |                             |                   |                |      |          |

# Dichiarare, spuntando entrambi i quadratini, i requisiti di accesso:

|                                  | PROVE DI AMMISSIONE 🗰                                                                                                    |
|----------------------------------|----------------------------------------------------------------------------------------------------|
| <b>_</b>                         |                                                                                                    |
| •                                | Requisiti richiesti                                                                                                    |
| equisiti richiesti               | per accedere al bando                                                                                                    |
| ✓<br>DICHIARO SOT<br>STUDIO NECE | ITO LA MIA RESPONSABILITÀ, AI SENSI DEL D.P. R. 445/2000, DI ESSERE IN POSSESSO DEL TITOLO D<br>SSARIO CON RIFERIMENTO ALLA CLASSE DI CONCORSO PER LA QUALE STO PRESENTANDO |
| DOMANDA.                         |                                                                                                    |

# Caricare il Modello A e il Modello B allegati al Bando:

| Allegati ritchiesti                                                                                                    |
|----------------------------------------------------------------------------------------------------|
| Allegati richiesti per accedere al bando                                                                                                    |
| MODELLO A allegato al bando da compilare, firmare e caricare nel sistema in formato .PDF (obbligatorio/mandatory)                                                       |
| Scegli file Nessun file selezionato                                                                                                    |
| MODELLO B allegato al bando da compilare, firmare e caricare nel sistema in formato .PDF (obbligatorio/mandatory)                                                       |
| Scegli file Nessun file selezionato                                                                                                    |
| MODELLO B allegato al bando da compilare, firmare e caricare nel sistema in formato .PDF (obbligatorio/mandatory)           Scegli file         Nessun file selezionato |

In questa sezione inserire i dati relativi al Diploma di maturità cliccando su "Aggiungi titolo":

#### NB. È obbligatorio in fase di iscrizione dichiarare il diploma di scuola secondaria superiore ai fini dei controlli amministrativi.

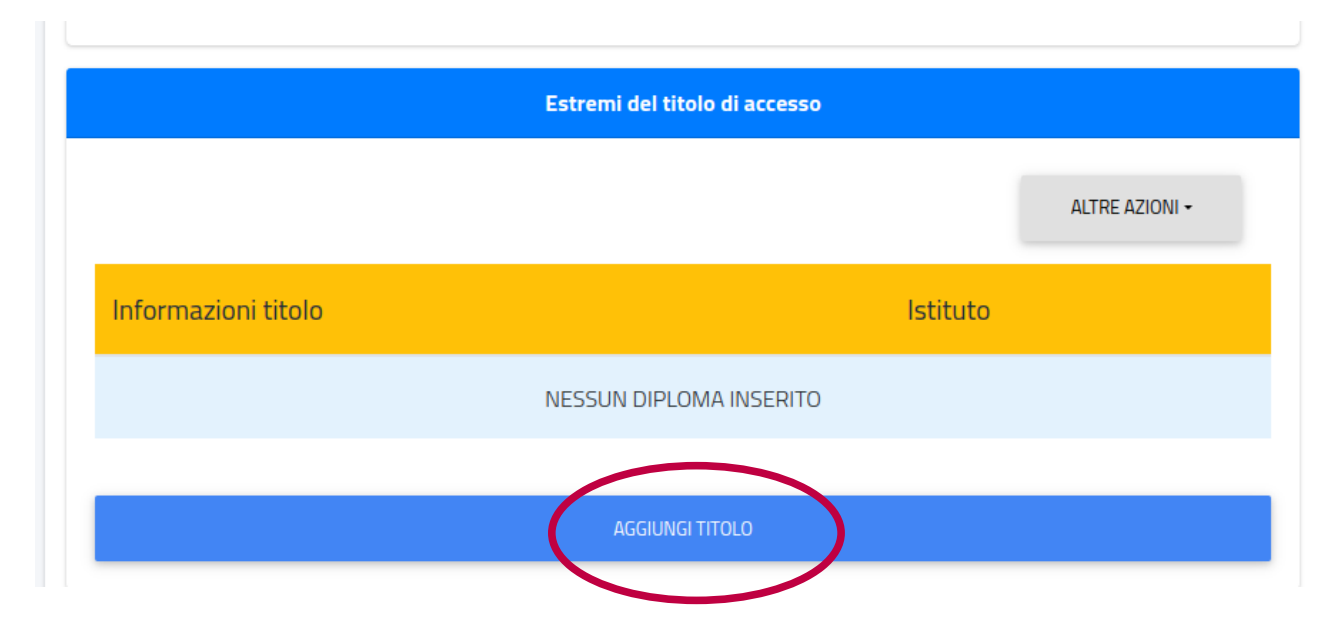

| Inserisci i dati riguardanti il titolo               |                                                                                                    |
|------------------------------------------------------|----------------------------------------------------------------------------------------------------|
| Dati dell'istituto                                   |                                                                                                    |
| Istituto estero/non in elenco Denominazione istituto | ALTRE AZIONI -                                                                                                    |
| •                                                    |                                                                                                    |
| Informazioni titolo                                  |                                                                                                    |
| Denominazione titolo                                 |                                                                                                    |
| <b>.</b>                                             | so di laurea                                                                                                    |
| Anno scolastico<br>2014/2015                         | ALTRE AZIONI -                                                                                                    |
| Voto Base voto                                       | Voto                                                                                                    |
| Lode                                                 |                                                                                                    |
| CONFERMA                                             | 2005-2024                                                                                                    |
|                                                      | Inserisci i dati riguardanti il titolo   Dati dell'istituto   Istituto estero/non in elenco   Denominazione istituto   Informazioni titolo   Denominazione titolo   Quid/2015   Voto   Base voto   I.de |

In questa sezione inserire i dati relativi al Titolo universitario (inerente la classe di concorso per cui si intende seguire il percorso di abilitazione) cliccando su "Aggiungi titolo":

| Seleziona il titolo co | onseguito. Deve essere uno dei titoli previsti per | l'accesso al corso di laurea |
|------------------------|----------------------------------------------------|------------------------------|
|                        |                                                    | ALTRE AZIONI -               |
| Anno                   |                                                    |                              |
| accademico             | Dettagli                                           | Voto                         |
|                        | NESSUN TITOLO UNIVERSITARIO                        |                              |
|                        |                                                    |                              |

| ۱D.                                        | Dati princ                     | ipali del titolo univ                                                                                                    | versitario                                                           |               |
|--------------------------------------------|--------------------------------|----------------------------------------------------------------------------------------------------|----------------------------------------------------------------------|---------------|
| > 5                                        | Anno accade                    | emica (xaxx/yyyy es. 2)                                                                                                   | 013/2014)                                                            |               |
|                                            |                                |                                                                                                    |                                                                      | ~             |
| Data del sostenimen<br>gg/mm/aaaa          | to (gg/mm/aaaa es. 01/12/2019) |                                                                                                    |                                                                      |               |
|                                            |                                | Ateneo                                                                                                    | Ateneo estero                                                        |               |
| e al                                       |                                |                                                                                                    |                                                                      | -             |
| Corso di studi<br>Corso di studi           |                                |                                                                                                    |                                                                      |               |
| A                                          |                                | Tipologia del titolo*                                                                                                    |                                                                      |               |
| RES                                        |                                | Classe di laurea <sup>°</sup>                                                                                             |                                                                      | •             |
|                                            |                                |                                                                                                    |                                                                      | -             |
|                                            |                                |                                                                                                    |                                                                      |               |
|                                            | — I campi                      | con il simbolo <sup>°</sup> sono o                                                                                        | obbligatori                                                          |               |
|                                            | — I campi                      | con Il simbolo <sup>°</sup> sono d<br>Voto finale o esito                                                                 | obbligatori                                                          |               |
| TK Vota                                    | I campi                        | con Il simbolo <sup>*</sup> sono d<br>Voto finale o esito<br>Attivare :                                                   | se la laurea non prevede voto<br>la sola idoneità o giudizio         | numerico ma.  |
| TTC Vota*                                  | - I campi                      | con Il simbolo <sup>*</sup> sono d<br>Joto finale o esito<br>Attivare :                                                   | se la laurea non prevede voto<br>la sola idoneità o giudizio         | numerico ma.  |
| TTC Vota*                                  |                                | con Il simbolo <sup>°</sup> sono d<br>Voto finale o esito<br>Attivare :                                                   | se la laurea non prevede voto<br>la sola idoneità o giudizio<br>Lode | numerico ma   |
| STIC Voto*<br>Base voto*                   | - I campi                      | con Il simbolo <sup>*</sup> sono o<br>Voto finale o esito<br>Attivare :                                                   | se la laurea non prevede voto<br>la sola idoneità o giudizio<br>Lode | numerico ma   |
| Veta<br>Base veto'<br>Mecha porsderata deg | - I campi                      | con Il simbolo <sup>°</sup> sono o<br>Voto finale o esito<br>Attivare :                                                   | se la laurea non prevede voto<br>la sola idoneità o giudizio<br>Lode | numerico ma   |
| TTC Voto*<br>Essue voto*                   | I campi                        | con Il simbolo <sup>°</sup> sono d<br><b>/oto finale o esito</b><br>Attivare :<br>con Il simbolo <sup>°</sup> sono d      | se la laurea non prevede voto<br>la sola idoneità o giudizio<br>Lode | numerico ma   |
| Veto<br>Base veto<br>Mecha porsderata deg  | I campi                        | con Il simbolo <sup>°</sup> sono d<br>Voto finale o esito<br>Attivare :<br>con Il simbolo <sup>°</sup> sono d<br>Allegato | se la laurea non prevede voto<br>la sola idoneità o giudizio<br>Lode | numerico ma   |
| Voto*<br>Elener voto*                      | I campi                        | con Il simbolo <sup>°</sup> sono o<br>Voto finale o esito<br>Attivare :<br>con Il simbolo <sup>°</sup> sono o<br>Allegato | se la laurea non prevede voto<br>la sola idoneità o giudizio<br>Lode | prumerico ma. |

Una volta selezionato il tasto "Conferma", apparirà una schermata di riepilogo della domanda di iscrizione, contenente i dati del candidato e del corso

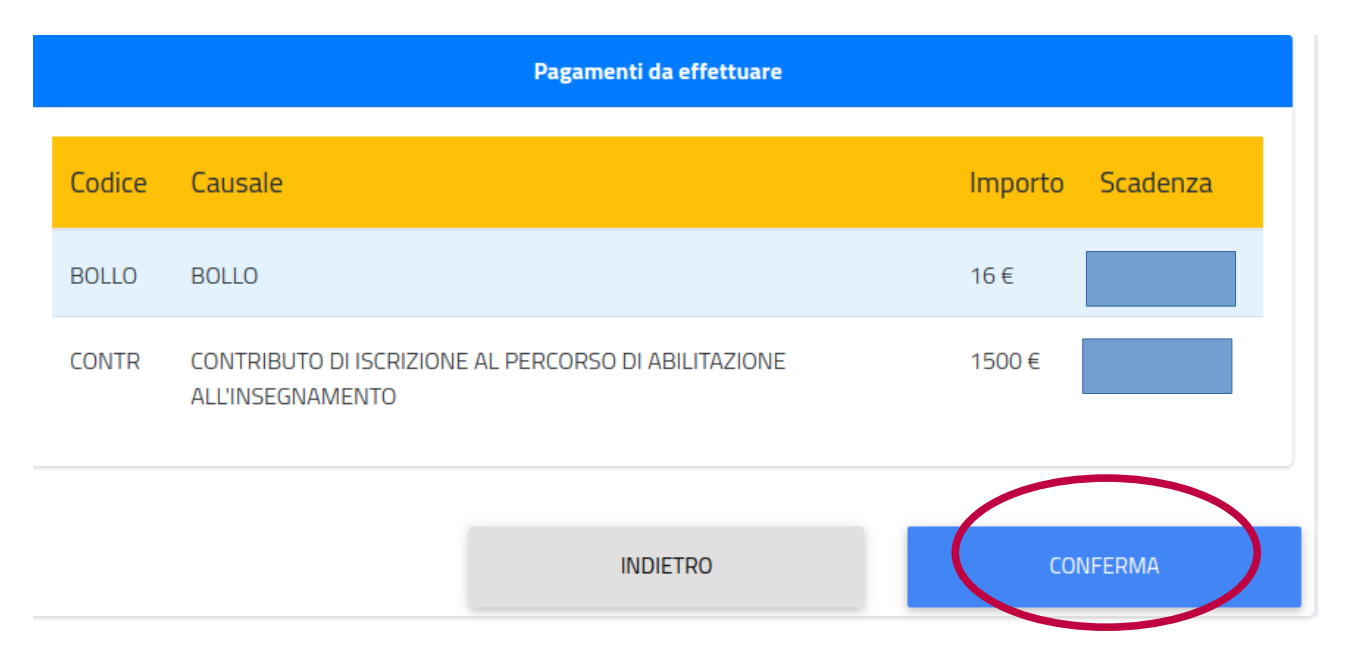

Cliccare nuovamente sul tasto "Conferma" per inviare la domanda.

Per scaricare la ricevuta di invio, cliccare su "Download ricevuta" oppure su "Invia per mail".

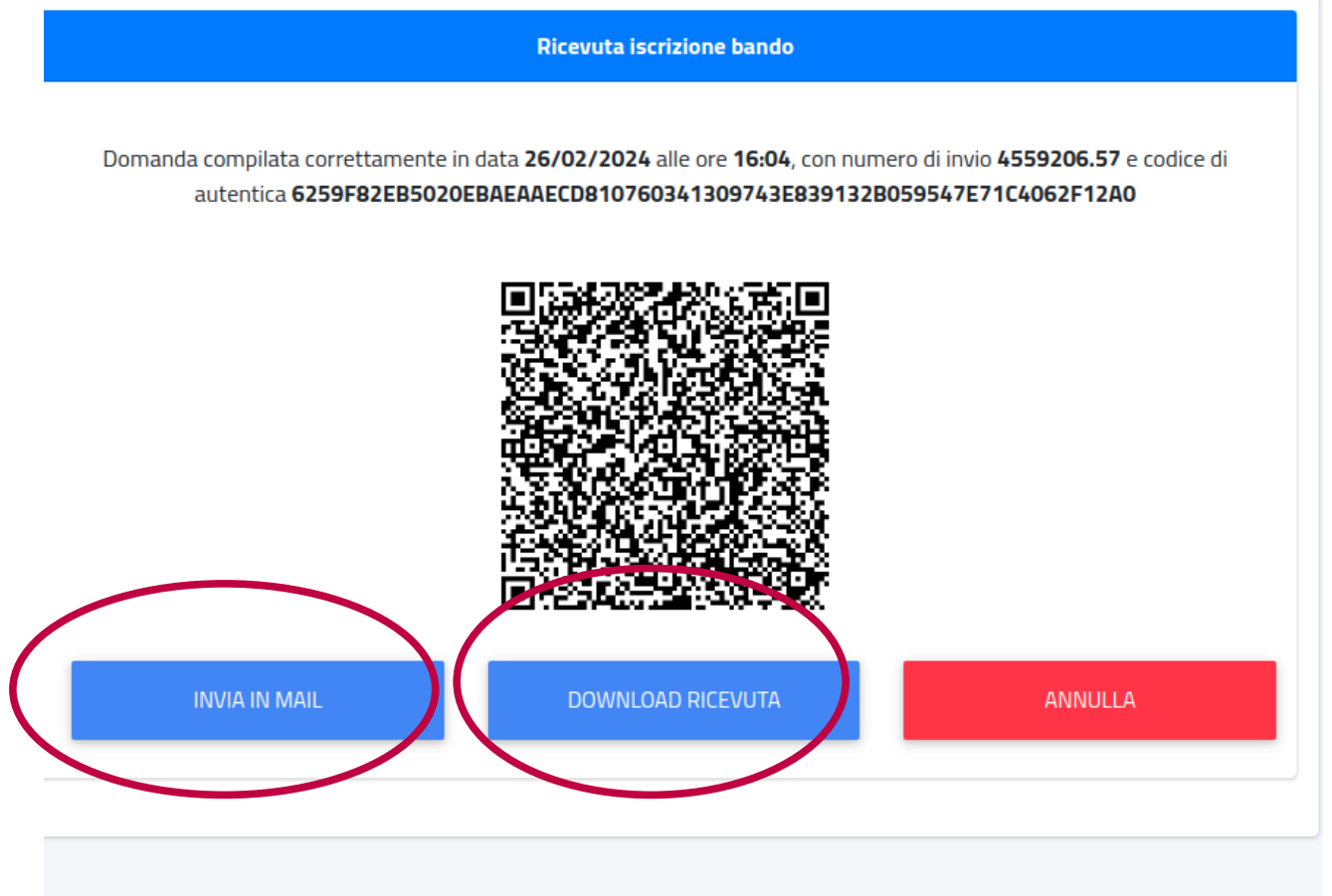

Per annullare i dati inseriti cliccare su "Annulla".

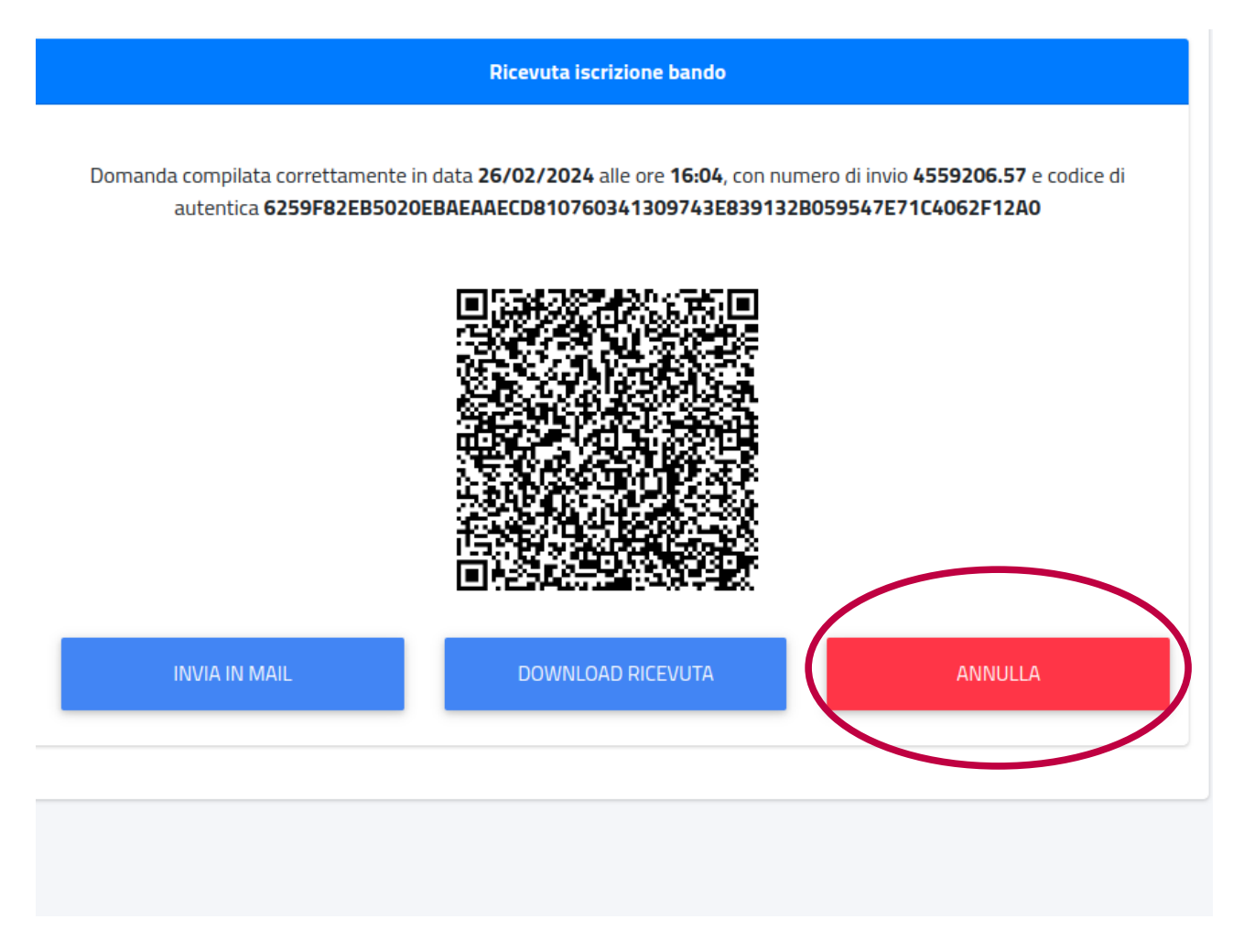

A questo punto è possibile procedere al pagamento della prima rata.

#### N.B Per perfezionare l'iscrizione, è necessario pagare la prima rata.

Per effettuare il pagamento, tornare alla schermata iniziale, cliccando sul tasto Home, in alto a sinistra ed individuare la sezione "Tasse e Contributi  $\rightarrow$  Pagamenti"

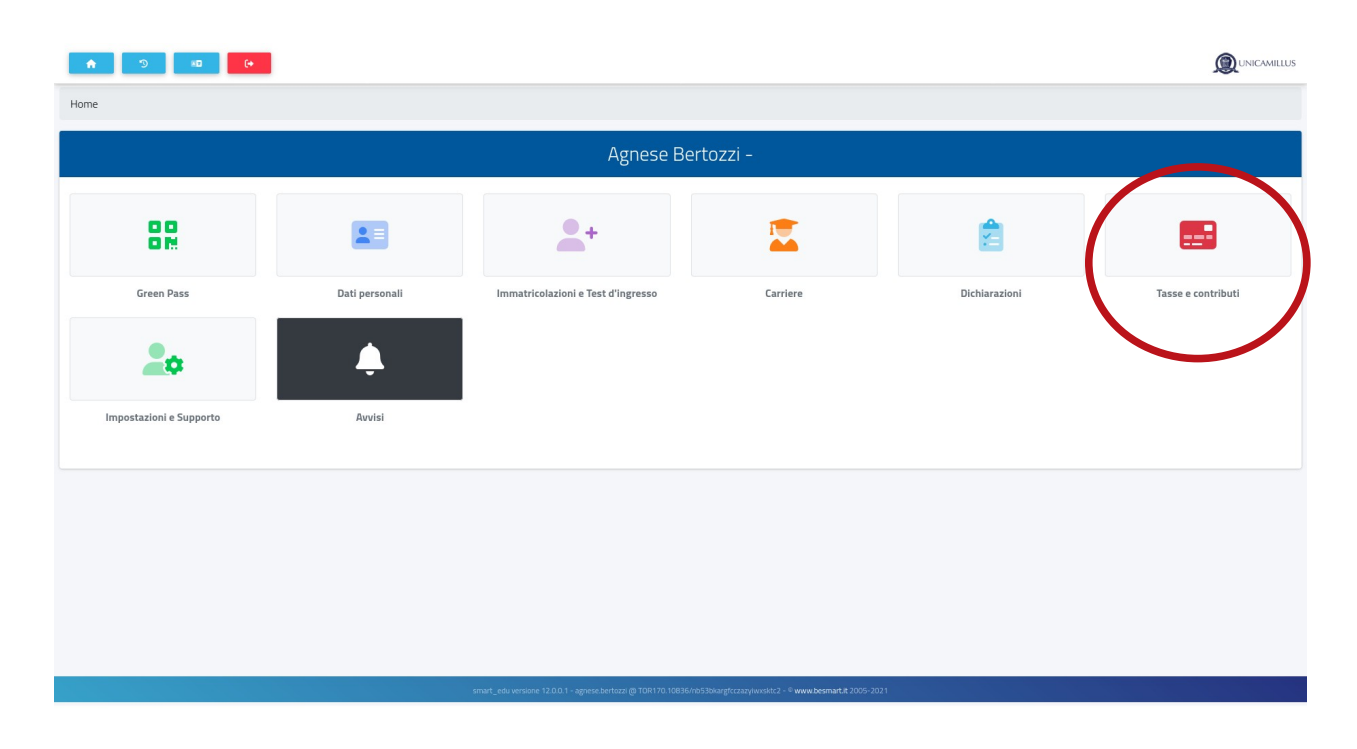

Effettuare il pagamento cliccando sul simbolo pagoPA o scaricando il bollettino tramite il tasto freccia:

|                       |                                                                |                                         | Pagam                           | enti   | _                 |         |            |       |   |
|-----------------------|----------------------------------------------------------------|-----------------------------------------|---------------------------------|--------|-------------------|---------|------------|-------|---|
| Da<br>Utilizz<br>comm | <b>Pagare</b><br>zando Satispay pot<br>hissione di soli € 0,   | rai pagare il bollo<br>80               | ettino con una                  |        |                   | (       | ALTRE AZIO | DNI - |   |
|                       | Descrizione                                                    |                                         |                                 |        | lmporto (€)       | Scadenz | a          |       |   |
|                       | BOLLO BOLLO 1<br>CONTR CONTRIB<br>ABILITAZIONE AL<br>2023/2024 | 6,00<br>UTO DI ISCRIZIO<br>L'INSEGNAMEN | NE AL PERCORSO DI<br>TO 1500,00 |        | 1.516,00          |         | pagoPA     | ) ₹   | + |
|                       |                                                                |                                         |                                 | Totale | 1.516,00          |         |            |       |   |
| Pa                    | gate                                                           |                                         |                                 |        |                   |         |            |       |   |
| Des                   | scrizione                                                      |                                         | Importo (€)                     |        | Data<br>pagamento |         |            |       |   |
|                       |                                                                | Totale                                  | 0,00                            |        |                   |         |            |       |   |
|                       |                                                                |                                         |                                 |        |                   |         |            |       |   |